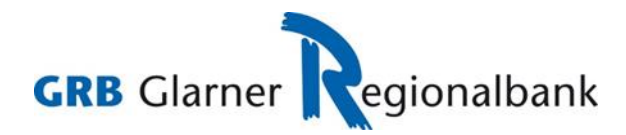

## **Erstlogin mit neuem E-Banking Vertrag**

## Bedingungen

- Wir haben für Sie einen neuen E-Banking Vertrag eröffnet.
- Sie sind im Besitz des Passwortbriefes.
- Ihre Mobile-Nummer haben Sie auf dem neu eröffneten Vertrag vermerkt.
- Falls Sie kein Mobile-Gerät mit Flash-Funktion haben oder sich nicht mit Ihrem persönlichen Mobile-Gerät anmelden möchten, stellen wir Ihnen ein Device Airlock 2FA zum Selbstkostenpreis zur Verfügung. Wenden Sie sich in diesem Fall an unsere E-Banking Sachbearbeiter.

## Prozess

- 1. Sie rufen die Login-Seite E-Banking / Kundenportal auf und haben den Passwortbrief vor sich.
- 2. Sie geben die Vertragsnummer gemäss Passwortbrief ein.
- 3. Sie geben das Initialpasswort gemäss Passwortbrief ein.
- 4. Sie klicken auf Login.

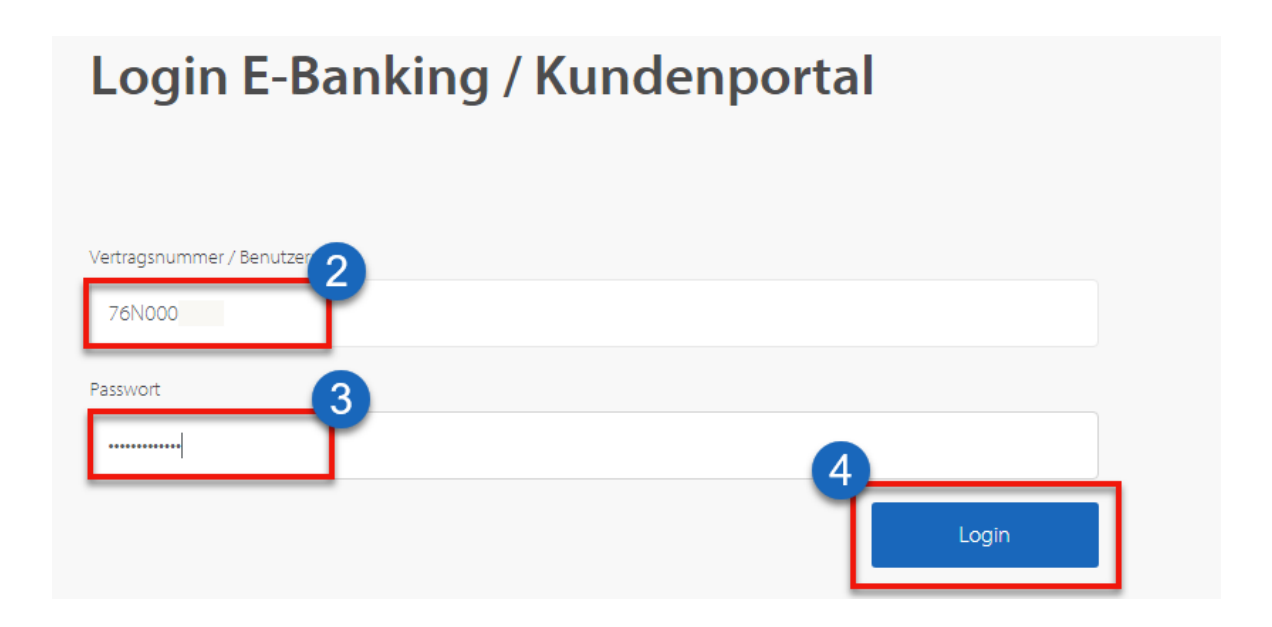

- 5. Nun erhalten Sie eine SMS mit einem Verifikationscode. Diesen geben Sie im entsprechenden Feld ein.
- 6. Sie bestätigen die Eingabe mit Klick auf Login.

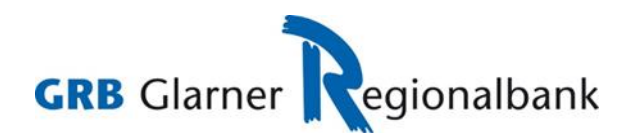

## Anmeldung

Wir haben Ihnen eine SMS auf Ihr Mobiltelefon gesendet. Bitte warten Sie die SMS ab und geben Sie den darin enthaltenen Code hier ein.

Bisher haben keine Anmeldevorgänge stattgefunden.

| Sicherheitscode 5            |                   |
|------------------------------|-------------------|
| Sie haben kein SMS erhalten? | Login             |
|                              | SMS erneut senden |

- 7. Sie werden nun aufgefordert, das Initialpasswort zu wechseln.
- 8. Sie geben Ihr neues Passwort ein und bestätigen mit OK.

| Passwort wechse                                                                        | In                                                                              |
|----------------------------------------------------------------------------------------|---------------------------------------------------------------------------------|
| Deserve de un Drief e des lite briek stiese Deserve d                                  |                                                                                 |
|                                                                                        |                                                                                 |
| Neues Passwort                                                                         |                                                                                 |
|                                                                                        |                                                                                 |
| Bestätigung                                                                            |                                                                                 |
|                                                                                        | 8                                                                               |
|                                                                                        |                                                                                 |
| Das Passwort muss mindestens 10 Zeichen<br>Buchstaben, eine Ziffer und ein Sonderzeich | lang sein und mindestens einen Gross-, wie auch einen Klein-<br>nen beinhalten. |

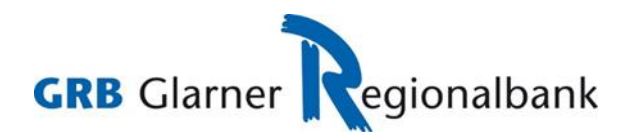

9. Der Passwortwechsel war erfolgreich und Sie können mit Weiter bestätigen.

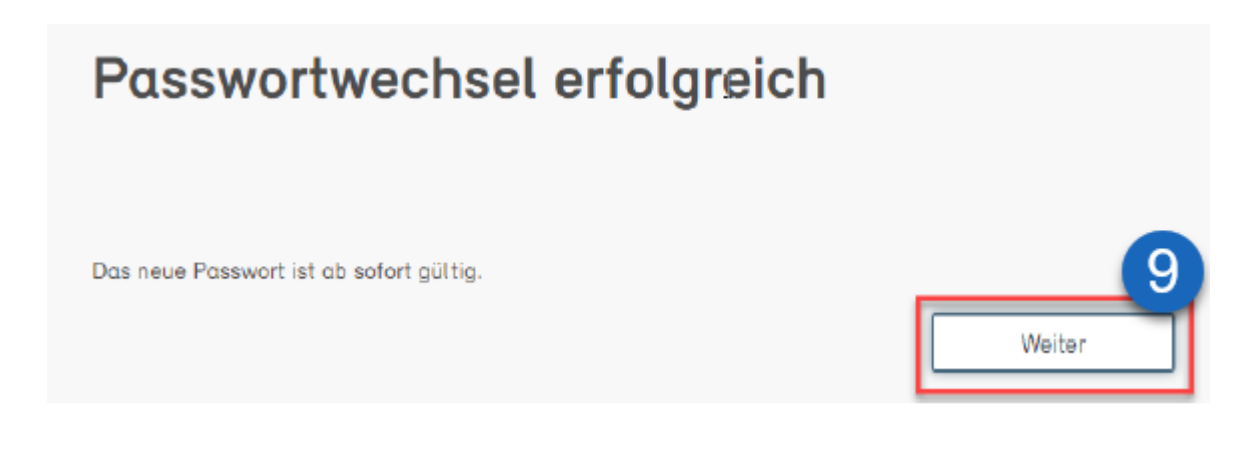

10. Sie werden jetzt aufgefordert, auf das neue Login-Verfahren zu wechseln. Klicken Sie auf **Jetzt umstellen**, um die Aktivierung zu starten.

| Wichtig: Wechsel auf<br>Verfahren                                                                                | neues Login                                        |
|----------------------------------------------------------------------------------------------------|----------------------------------------------------|
| Loggen Sie sich noch bequemer in Ihr E-Banking ein. Di<br>Sicherheitsstandards mit hoher Benutzerfreundlichkeit. | e Login-Methode Airlock 2FA vereint neuste         |
| Innerhalb von nur 2 Minuten wechseln Sie in 4 einfache                                                           | n Schritten auf die neue Login-Methode.            |
| Bitte nehmen Sie den Wechsel auf die neue Login Meth<br>vor: 05.07.2021                                          | ode Airlock 2FA bis spätestens zum folgenden Datum |
| Weiterführende Informationen zu Airlock 2FA finden Sie                                                           | shier.<br>Später Jetzt umstellen                   |

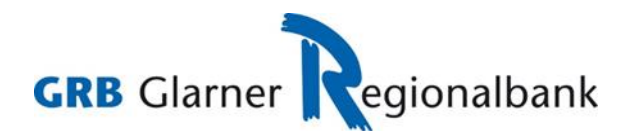

Sie sehen nun folgende Anzeige auf Ihrem Bildschirm:

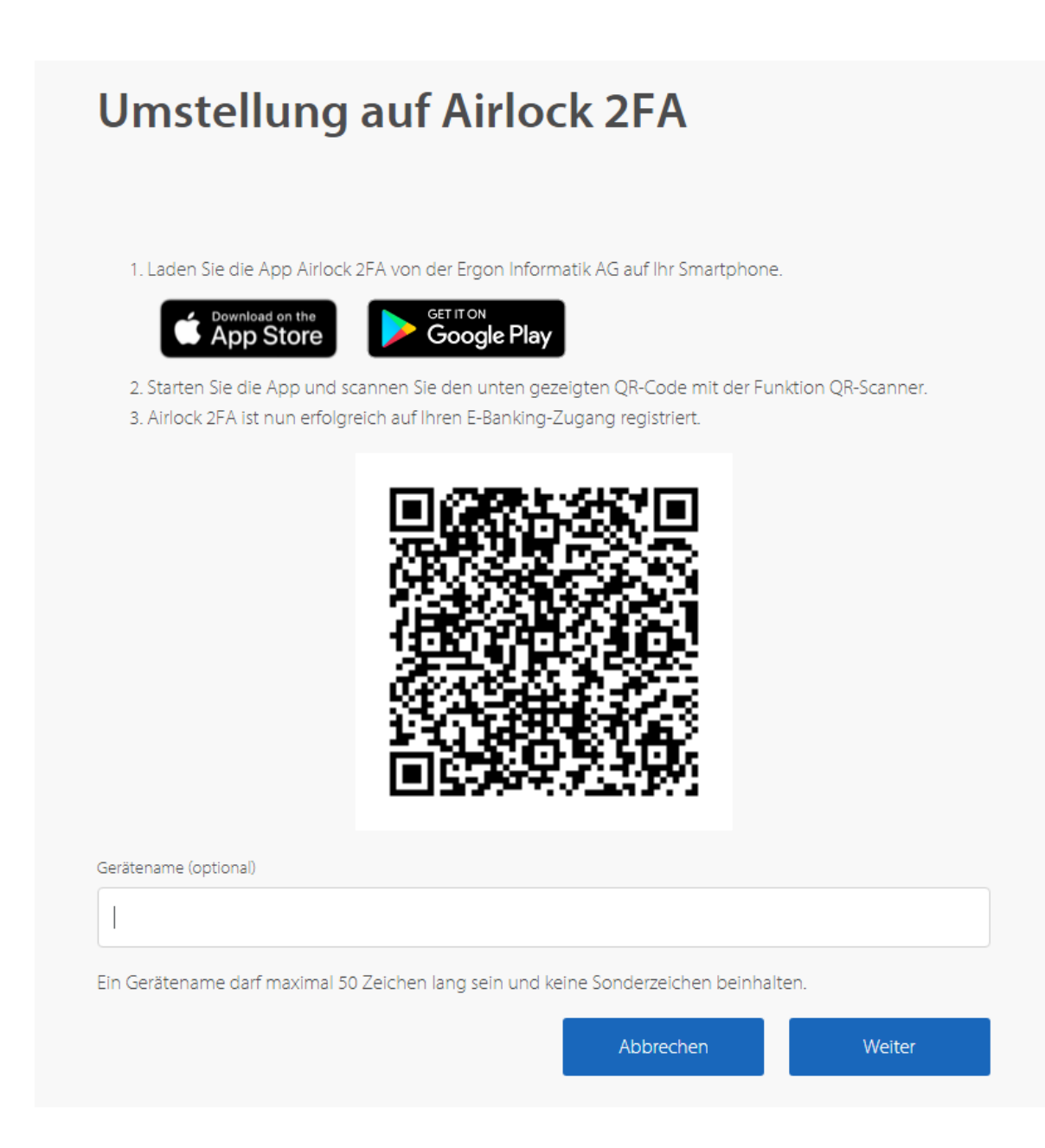

- 11. Installieren Sie die Airlock 2FA App auf Ihrem Smartphone.
- 12. Öffnen Sie die App und rufen Sie die Funktion QR-Scanner auf.

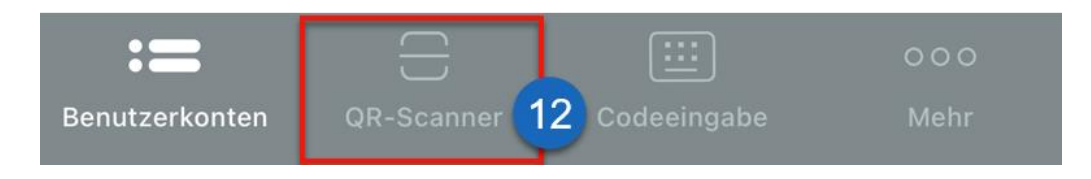

13. Scannen Sie mit dem Smartphone den auf der Login-Maske angezeigten QR-Code.

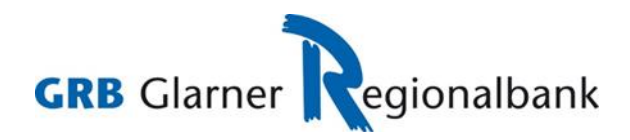

14. In der App wird nun die Mitteilung **Neues Benutzerkonto hinzugefügt** angezeigt. Diese kann mit Klick auf **Schliessen** geschlossen werden.

| 15:36 (♥ ■)<br>Neues Benutzerkonto<br>hinzugefügt |
|---------------------------------------------------|
| GRB<br>GRB Glarner Regionalbank<br>76N            |
| Schliessen                                        |

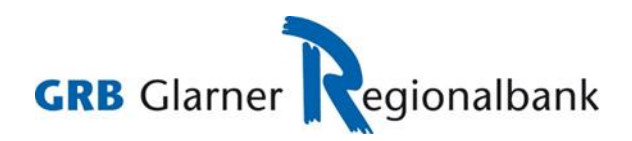

15. In der Airlock 2FA App ist das neue Benutzerkonto nun ersichtlich.

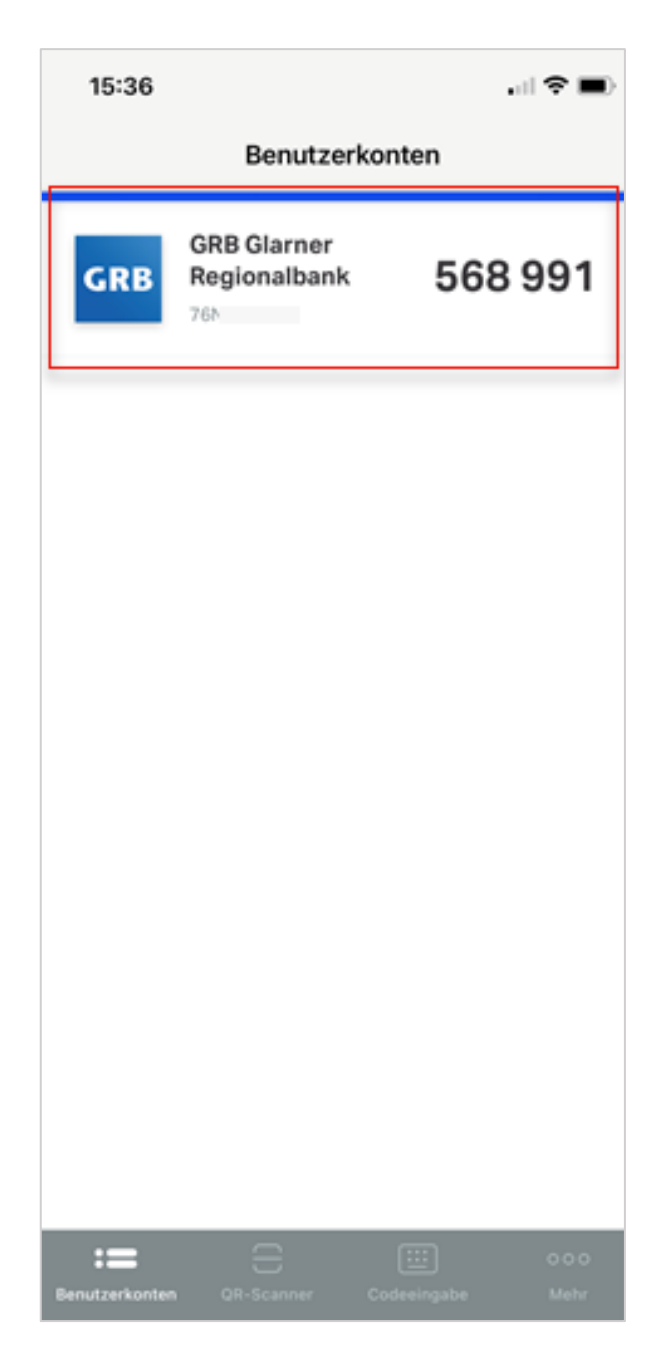

16. Optional kann für das aktivierte Gerät noch ein Gerätename vergeben werden. Dieser ist später in der **Token Service Management Maske** im E-Banking ersichtlich.

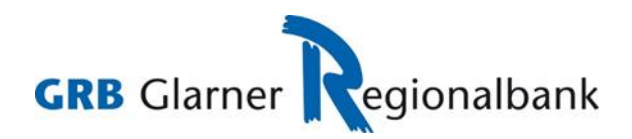

17. Die Aktivierung kann mit Klick auf Weiter abgeschlossen werden.

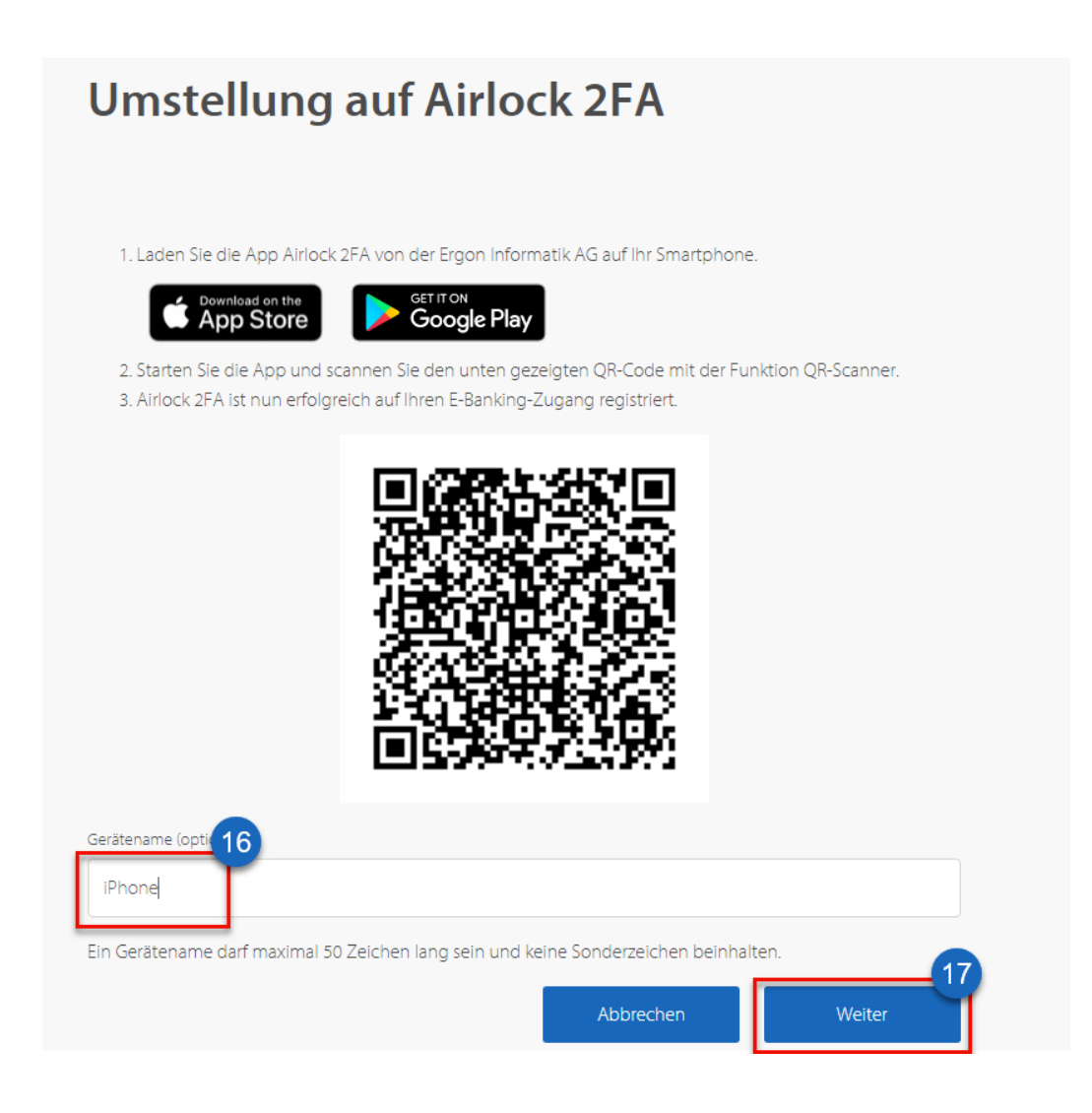

18. Sie sehen danach die Bestätigungsseite der Umstellung. Nun ist die Registration abgeschlossen. Mit Klick auf **Weiter** gelangen Sie ins E-Banking.

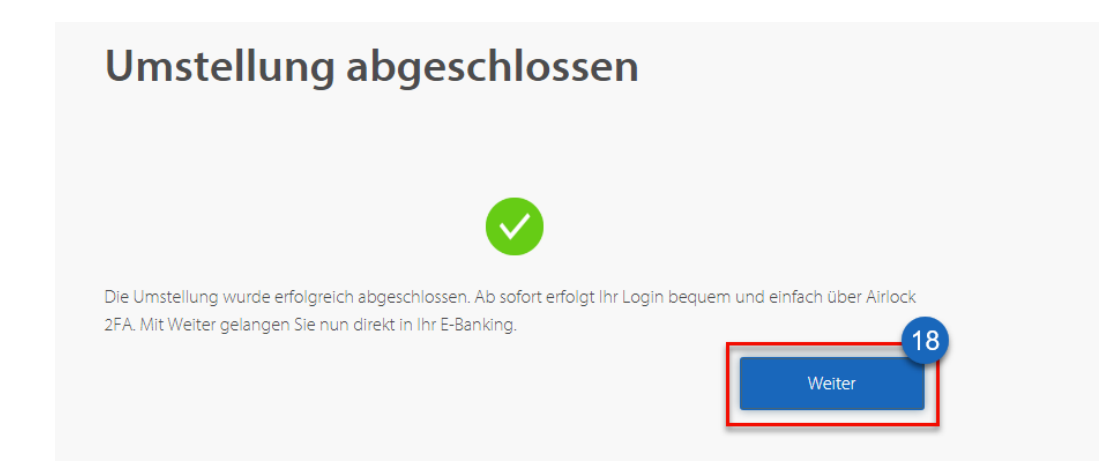